راهنمای تصویری مراحل تكميل فرم پيش ثبت نام سال تحصيلي ۲۰۴-۲۰۴۱

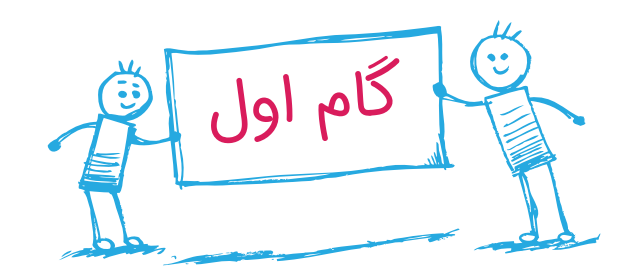

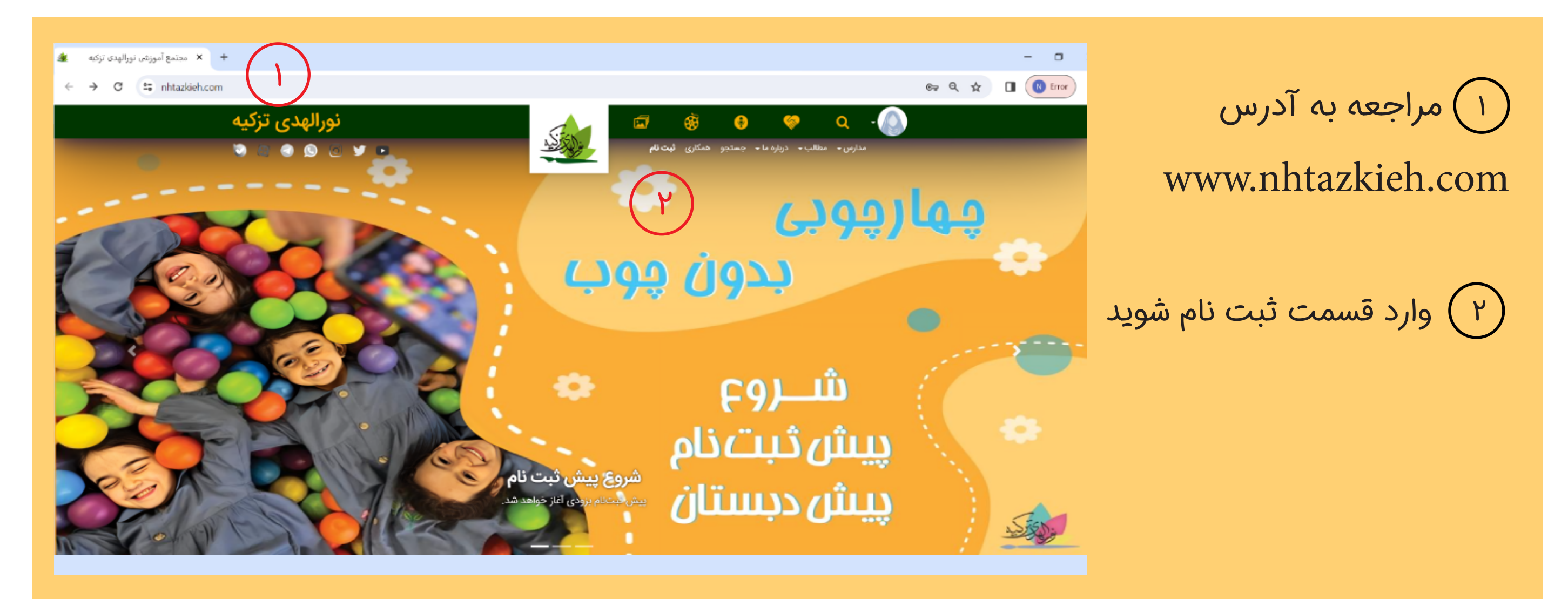

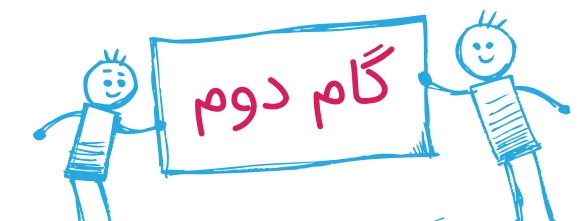

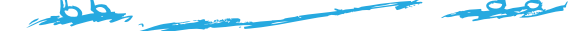

س با کلیک روی این دکمه وارد بخش ثبت نام شوید .

(۴) از این بخش نام مدرسه خود را انتخاب کنید .

۵) پس از انتخاب مدرسه پایه تحصيلي را انتخاب كنيد.

راهنمای پذیرش:

پیش دبستان ۲ متولدین ۰۱/۰۷/۰۷ تا ۳۹۸/۰۶/۳۱ پیش دبستان ۱ متولدین ۵۰/۷۰/۱۳۹۸ تا ۳۹۹/۰۶/۳۱

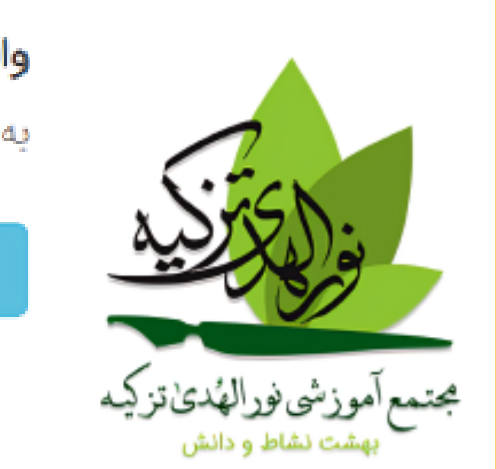

# والدین گرامی به بخش ثبتنام الكترونيكي نورالهدي تزكيه خوشآمديد.

| ٣                    | پیش ثبت نام |  |
|----------------------|-------------|--|
|                      |             |  |
| a<br>1<br>December 1 |             |  |

## قبل از شروع!

 از آنجاییکه ممکن است برخی از اطلاع رسانیهای ما از طریق پیامک و در حین فرآیند. پیش ثبتنام خدمتتان ارسال گردد خواهشمندیم درصورتی که پیامک تبلیغاتی خود را بستهاید، طبق راهنمایی زیر نسبت به باز کردن آن اقدام فرمایید

۴

- اگر همراه اولی هستید عدد ۲ را به شماره ۸۹۹۹ پیامک کنید.
  - اگر ایرانسلی هستید عدد ۱ را به شماره ۵۰۰۵ پیامک کنید.

## لطفا پیامهای بالا را با دقت بخوانید! 🖕 🖕 👆

### مدرسه و مقطع آموزشی:

لطفا مدرسه مربوطه خود را انتخاب نمایید لطفا مدرسه مربوطه خود را انتخاب نمایید پیش دبستان دخترانه

### پایه تحصیلی:

| ۵        | ~ | لطفا پایه مربوطه خود را انتخاب نمایید                             |
|----------|---|-------------------------------------------------------------------|
| $\smile$ |   | لطف <mark>ا</mark> پایه مربوطه خود ر <mark>ا</mark> انتخاب نمایید |
|          |   | پیشدبستان۱                                                        |
|          |   | W. Human A.L.                                                     |

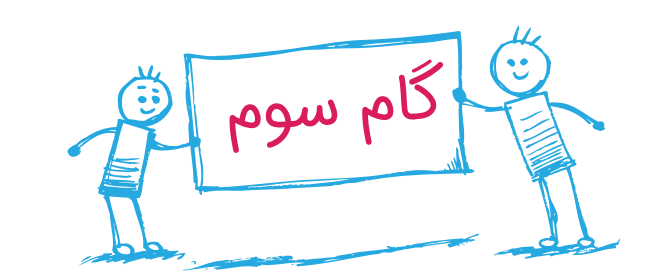

| م» کلیک کنید تا فرآیند پیش ثبتینام را ادامه دهید.<br>اطفا کدملی پدر یا مادر دانشآموز را وارد نمایید:<br>میل فرمایید.<br><b>ثبت انصراف</b> | لطفا ابتدا توضیحات زیر ایک ایم<br>و سپس بر روی دکمهی «شروع ثبت اه<br>خداوند را شاکریم که مجتمع نو<br>از اینکه با دقت تمام مشخصاد<br>درصورت تأیید، قبول و ثبت نام<br>درصورت تأیید، قبول و ثبت نام<br>ایم ای وجود اختیاری بودن برخی<br>احتراماً به عرض میرسانیم که نا<br>تلفن های مقاطع نورالهدی تزک<br>مقطع کودکستان و پیش دہست | ۶) در این قسمت کد ملی پدر یا<br>مادر را وارد کنید .<br>و روی دکمه ثبت کلیک کنید |
|----------------------------------------------------------------------------------------------------|----------------------------------------------------------------------------------------------------|---------------------------------------------------------------------------------|
| شروع پیشثبتنام                                                                                                    |                                                                                                    |                                                                                 |

۷) گذرواژه را وارد کنید.

توجه: در مراحل بعدی ثبت نام، جهت ورود به پنل کاربری باید کد ملی و گذرواژه را وارد کنید.

(۸) نام و نام خانوادگی شخصی را. وارد کنید که کد ملی ایشان را جهت ورود وارد کرده اید

۹) شماره همراه و ایمیل را وارد کنید.

| ~        | دىستان دخترانه      | ىش,              | And the second second se |
|----------|---------------------|------------------|----------------------------------------------------------------------------------------------------|
|          | سات سرپرست دانشآموز | ثبت مشخو         |                                                                                                    |
| ~        | ۰۱۲۳۴۵۶۷۸۹          | كدملى :          |                                                                                                    |
| Y        |                     | گذرواژه          | لطفا ابتدا توضیحات زیر <b>۹ ۹</b> ۰<br>و سپس بر روی دکمهی <b>«شروع</b>                                                                                                    |
|          | •                   | تكرار گذرواژه    | خداوند را شاکریم که مجتمع نو                                                                                                    |
| $\frown$ |                     | di               | از اینکه با دقت تمام مشخصاد                                                                                                    |
| کمیک     |                     | - PO             | درصورت تایید، قبول و تبتنام<br>لذا با وجود اختیاری بودن برخی                                                                                                    |
|          |                     | نام خانوادگی     | احتراماً به عرض میرسانیم که ن                                                                                                    |
|          |                     | شماره همراه      | تلفن های مقاطع نورالهدی تزک                                                                                                    |
| 9)       |                     |                  | مقطع کودکستان و پیش دبست                                                                                                    |
|          |                     | رايانامه (ايميل) |                                                                                                    |
|          |                     |                  |                                                                                                    |

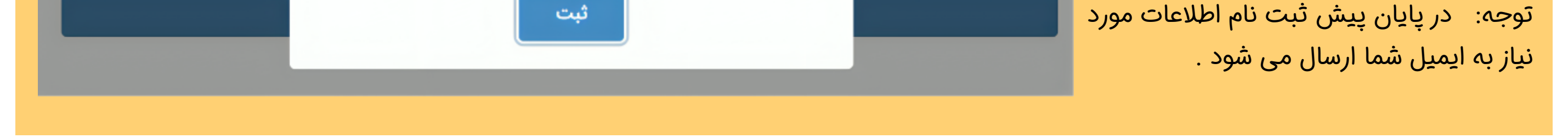

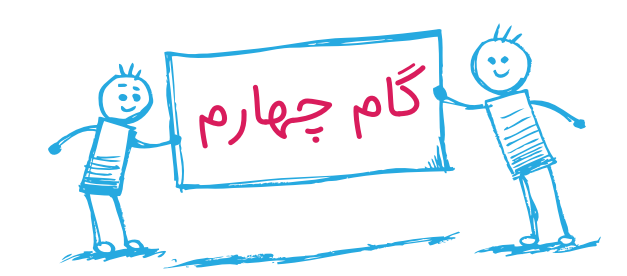

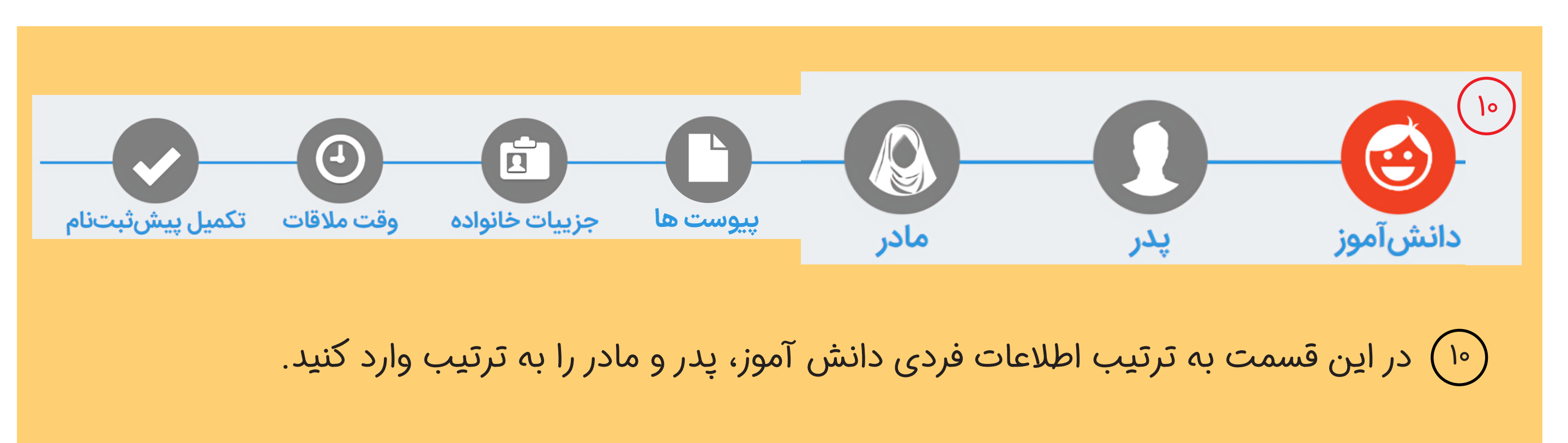

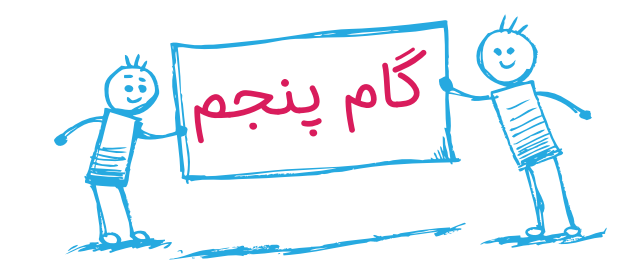

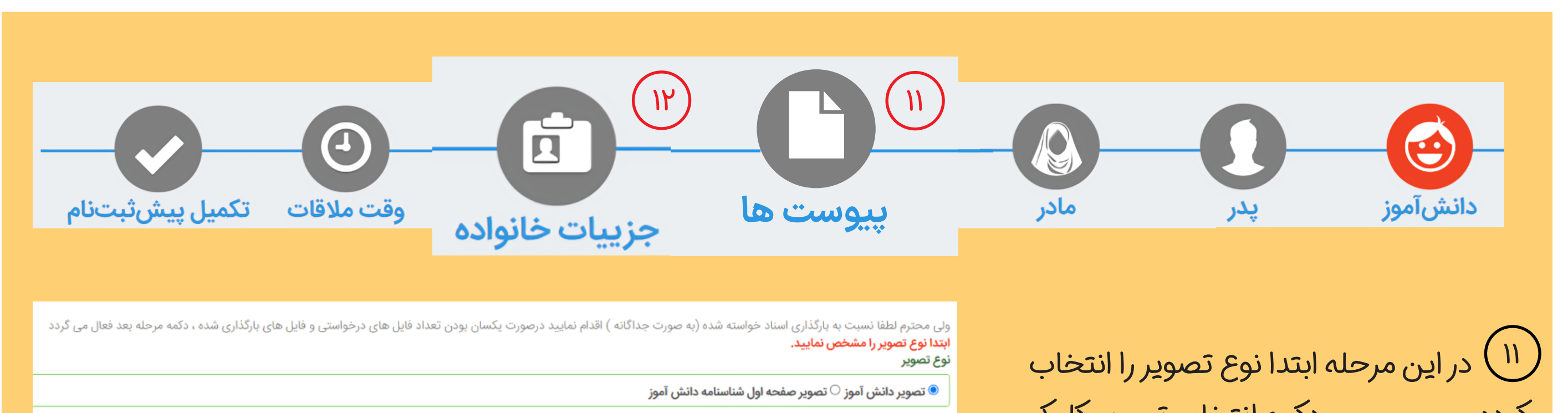

کرده و سپس روی دکمه انتخاب تصویر کلیک کنید. و تصاویر دانش آموز و تصویر صفحه اول شناسنامه دانش آموز را بارگذاری کنید .

| در صورتیکه بارگذاری به درستی انجام شود |
|----------------------------------------|
| دکمه "مرحله بعد" فعال می شود .         |

(۱۲) در این قسمت اطلاعات مربوط به فرزندان را بطور کامل پر کنید

| ۵ انتخاب تصویر<br>تصویر دانش آموز                                                           | تصویر صفحه اول شناسنامه دانن | ىش آموز                                                                                                    |                       |
|---------------------------------------------------------------------------------------------|------------------------------|----------------------------------------------------------------------------------------------------|-----------------------|
| 🗴 مرحله قبل                                                                                 |                              |                                                                                                    |                       |
|                                                                                             |                              |                                                                                                    |                       |
| وضعیت خانواده(جهت رفتار بهینه مدرسه با دانشآموز)<br>یدر و مادر دانش آموز با هم زندگی میکنند |                              | فرزندان دیگر خانواده<br>اگه دانشآموز خواهر و برادری دارد حتما این قسمت را پر کنید.<br>کدملی<br>کدملی<br>نام | نام خانوادگی<br>رحیمی |
| <b>حوهی آشنایی با مدرسه</b><br>لطفا انتخاب کنید                                             |                              | ل پشر ان دختر مربع ود.                                                                                      | ثبت                   |

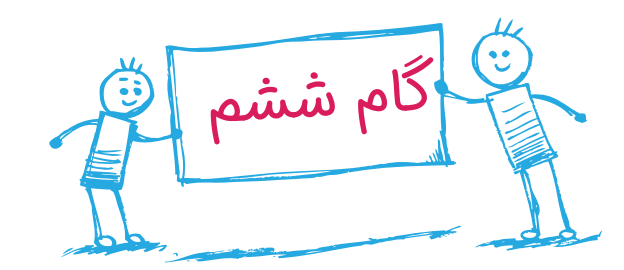

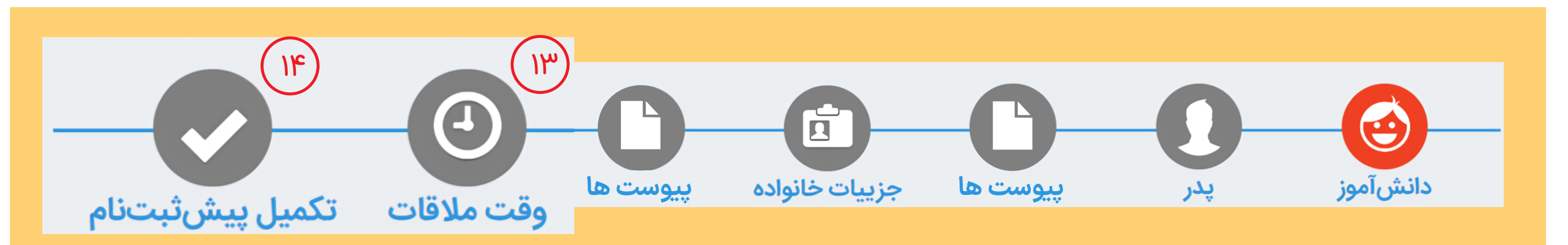

(۱۳) یکی از روزها و ساعت های پیشنهادی را جهت ملاقات و آشنایی اولیه با دانش آموز انتخاب کنید .

#### رزرو وقت مصاحبه

| طفا جهت ثبت و یا تغ | ا جهت ثبت و یا تغییر ساعت ملاقات، روی یکی از ساعتهای موجود کلیک کرده و مراحل را ادامه دهید. |                |  |
|---------------------|---------------------------------------------------------------------------------------------|----------------|--|
| #                   | تاريخ                                                                                       | ساعات موجود    |  |
| ١                   | هننية ١٣٥٢/١١/٢١- شنيه                                                                      | انتخاب کنيد    |  |
| ۲                   | ۱۴۰۲/۱۱/۲۲-یکشنبه                                                                           | انتخاب كنيد    |  |
|                     |                                                                                             | ∘A:F۵<br>1∆:۳∘ |  |

توجه : حضور پدر و مادر به همراه نوآموز در روز مصاحبه الزامی است .

از این رو در انتخاب روز و ساعت مناسب دقت بفرمایید .

(۱۴) پس از ورود به صفحه روبرو و مشاهده اطلاعات از تکمیل فرآیند پیش ثبت نام اطمینان حاصل نمایید .

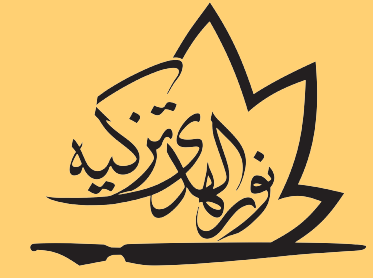

موسسه فرهنگی آموزشی نورالهدى تزكيه

پیشثبت نام دانشآموز با موفقیت انجام شد، از شکیبایی شما در تکمیل مراحل این فرآیند سپاسگزاریم.

#### ولی گرامی دانشآموز

< مرحله قبل

با تشکر از وقتی که گذاشتید؛

به اطلاع شما میرسانیم که پیش ثبتنام فرزند شما با موفقیت برای پایه پیش دبستان۱ در سال تحصیلی ۱۴۰۳-۴۰ با موفقیت انجام شد.

و گذرواژهی شما هم گذرواژه قبلی میباشد. نام کاربری شما همان کدملی شما

همچنین زمان ملاقات شما برای تاریخ ۱۴۰۲/۱۱/۲۱ ساعت ۱۵:۳۰ ثبت شد.

مطالب این صفحه به آدرس رایانامهی شما ارسال شده و خلاصهی آن نیز به شماره همراه شما پیامک شده است.

البته برای احتیاط بهتر است مطالب این صفحه را در جایی یادداشت و نگهداری فرمایید.

- شما میتوانید پس از ورود به حساب کاربریتان در سایت نورالهدی تزکیه nhtazkieh.com ، نسبت به ویرایش مشخصات و اطلاعات داده شده اقدام نمایید.
  حضور پدر، مادر و نوآموز در روز معارفه الزامی است.
  از آنجا که معارفه نوآموزان بصورت گروهی انجام میشود، لذا حضور به موقع (یک ربع قبل از شروع معارفه) باعث ایجاد ارتباط موثر نوآموز با گروه همسالان شده و نتیجه دقیقتری حاصل می شود.

با تشكر

موسسه فرهنگی-آموزشی نورالهدی تزکیه